# Korean Language Course Application Guide

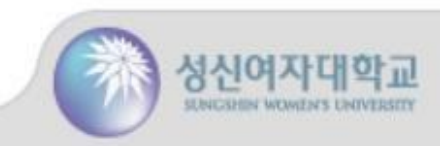

## **1.** Portal – Click on the link

**Application Guide** 

#### **APPLICATION**

### https://tis.sungshin.ac.kr/comm/nxui/member/join.do?join=5

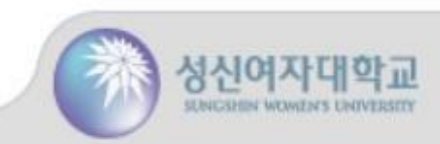

## 1. Portal – Sign up

#### **Application Guide**

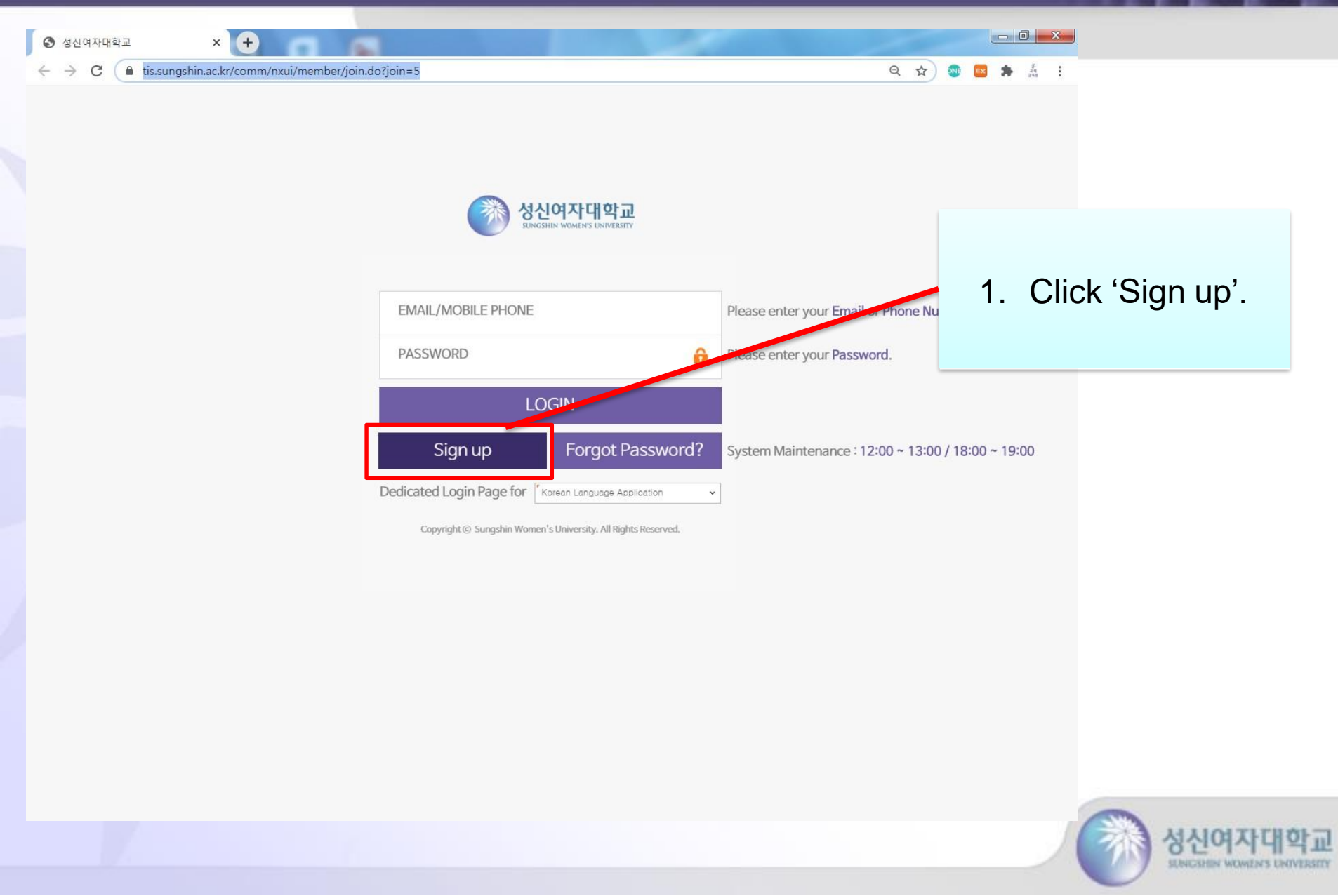

## 1. Portal - Sign up

#### **Application Guide**

IIN WOMEN'S UNIVERSITY

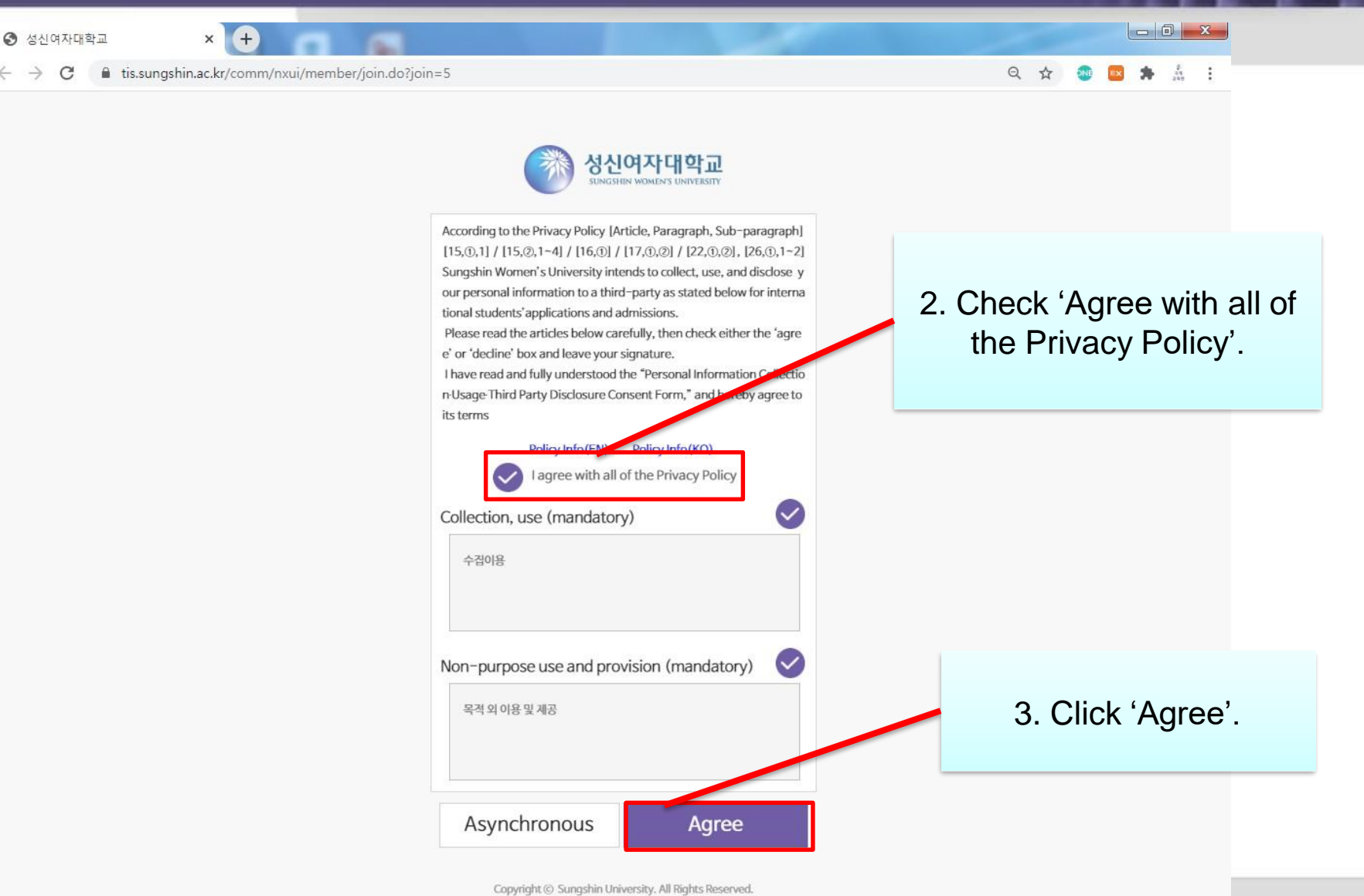

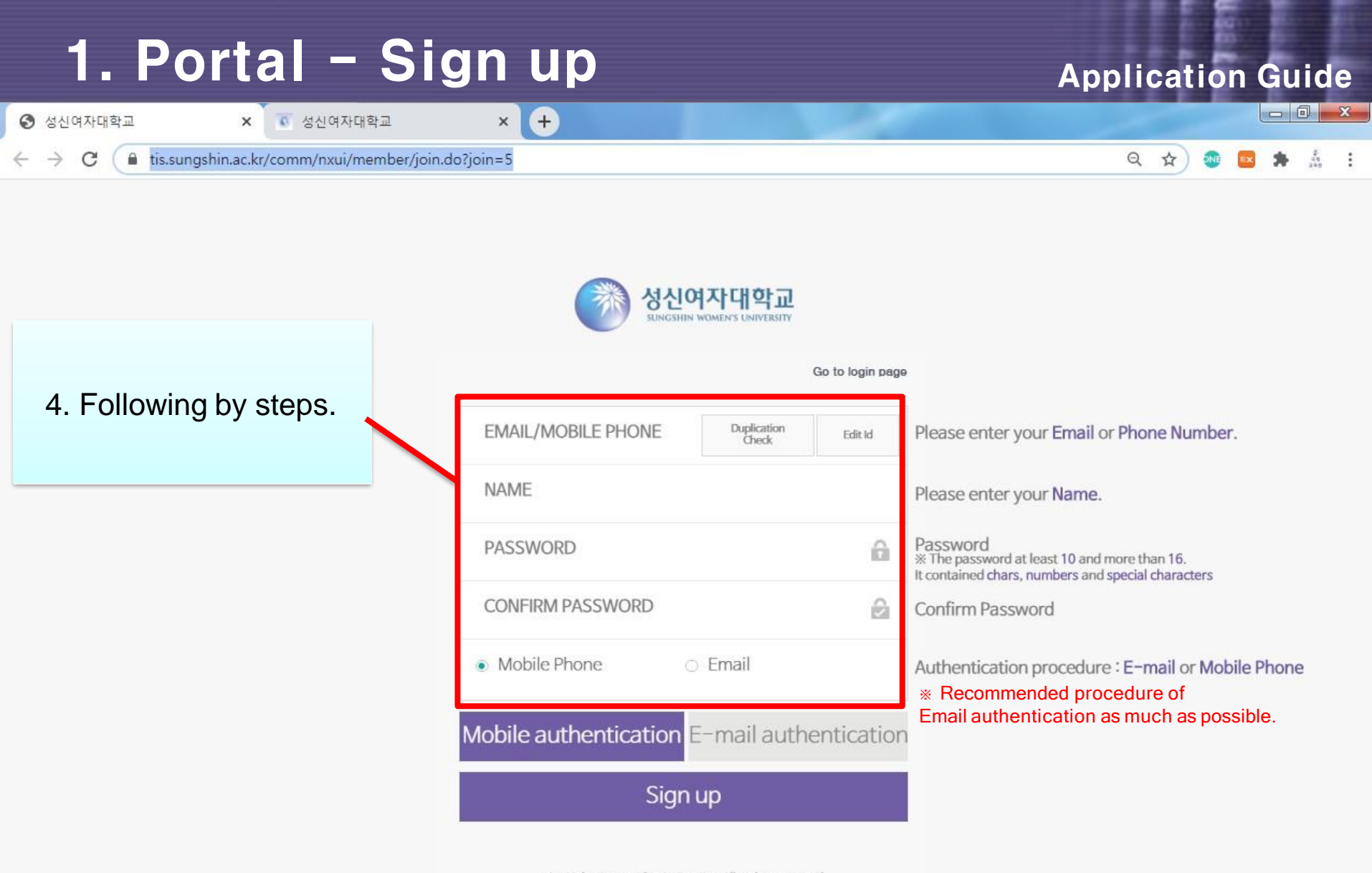

Copyright © Sungshin University. All Rights Reserved.

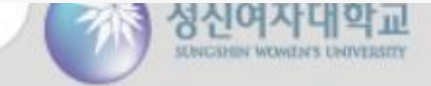

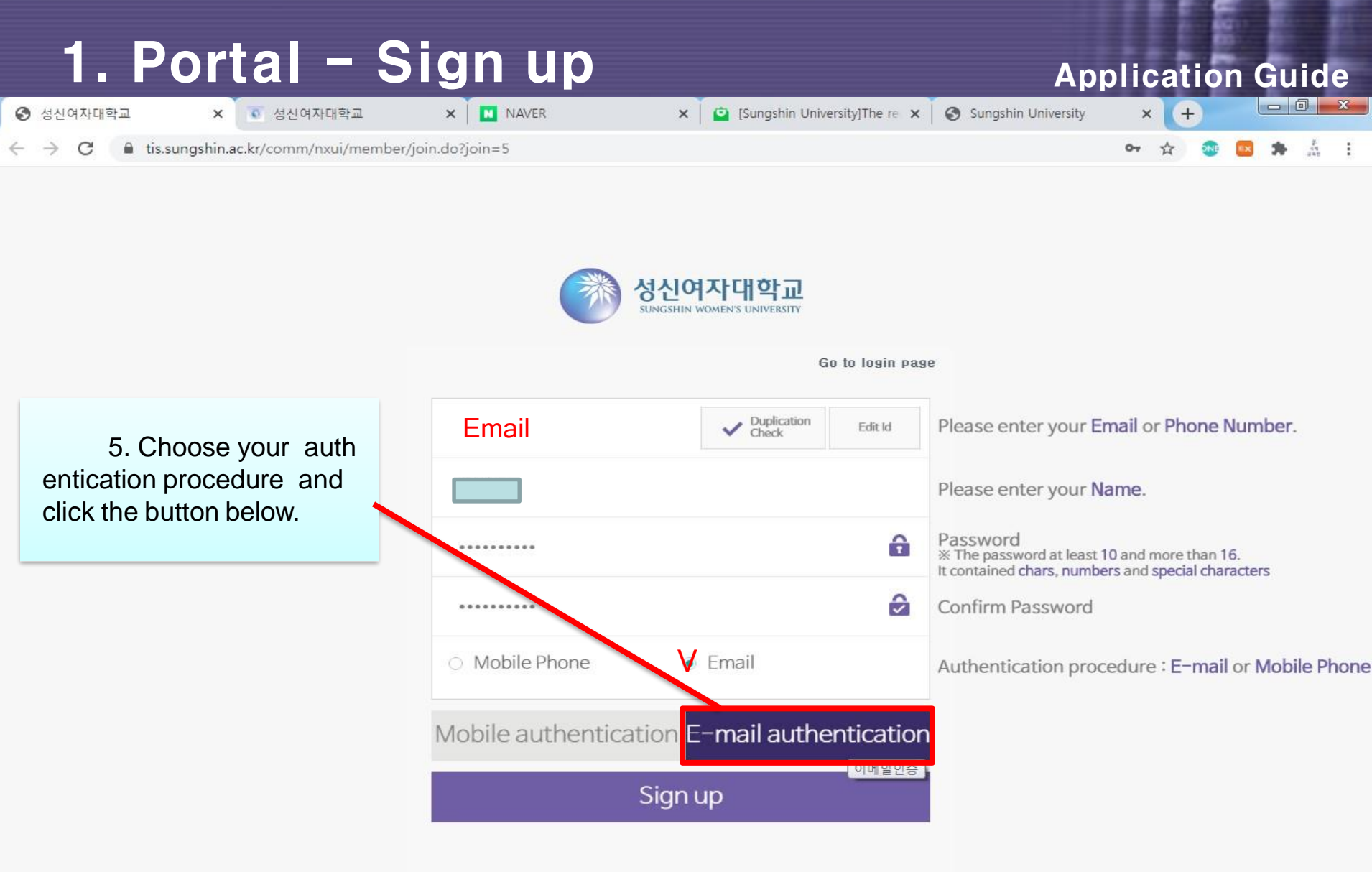

Copyright © Sungshin University. All Rights Reserved.

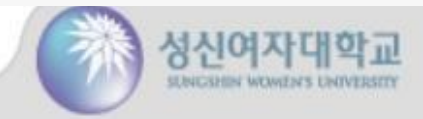

## 1. Portal – Sign up

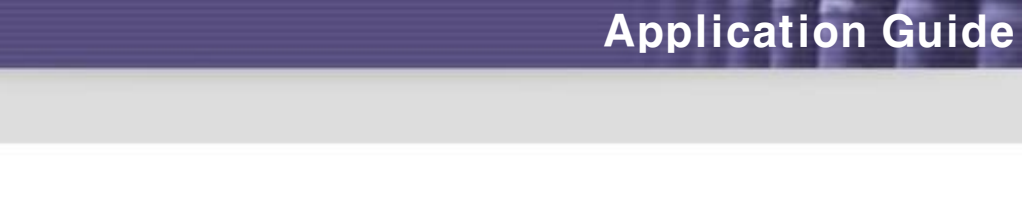

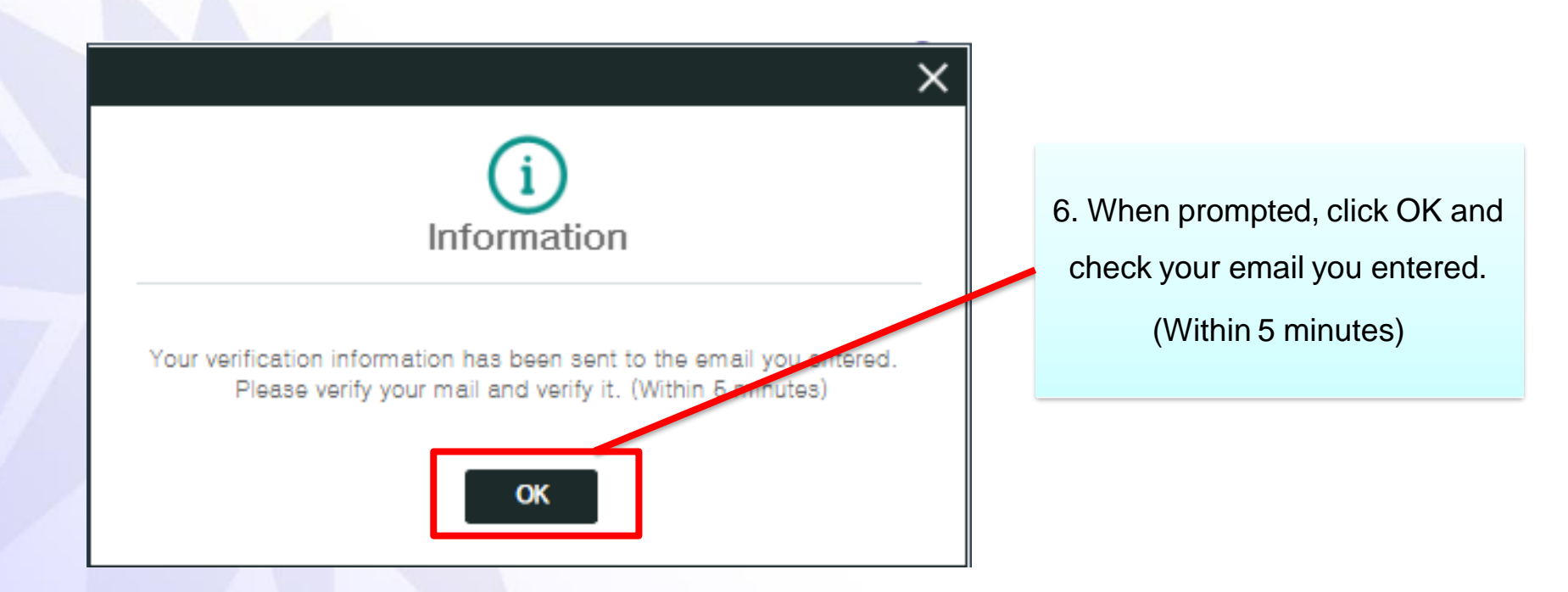

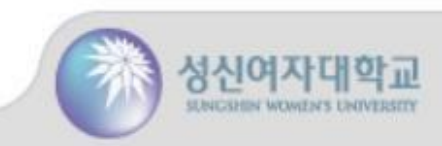

## 1. Portal – Sign up

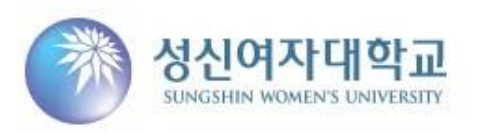

Hello The requested membership registration e-mail. Click the link below. <u>Certification</u> Copyright © Sungshin University

맨위로▲

7. Confirm mail from Sungshin Women's University and click

'Certification'.

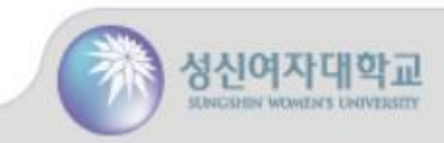

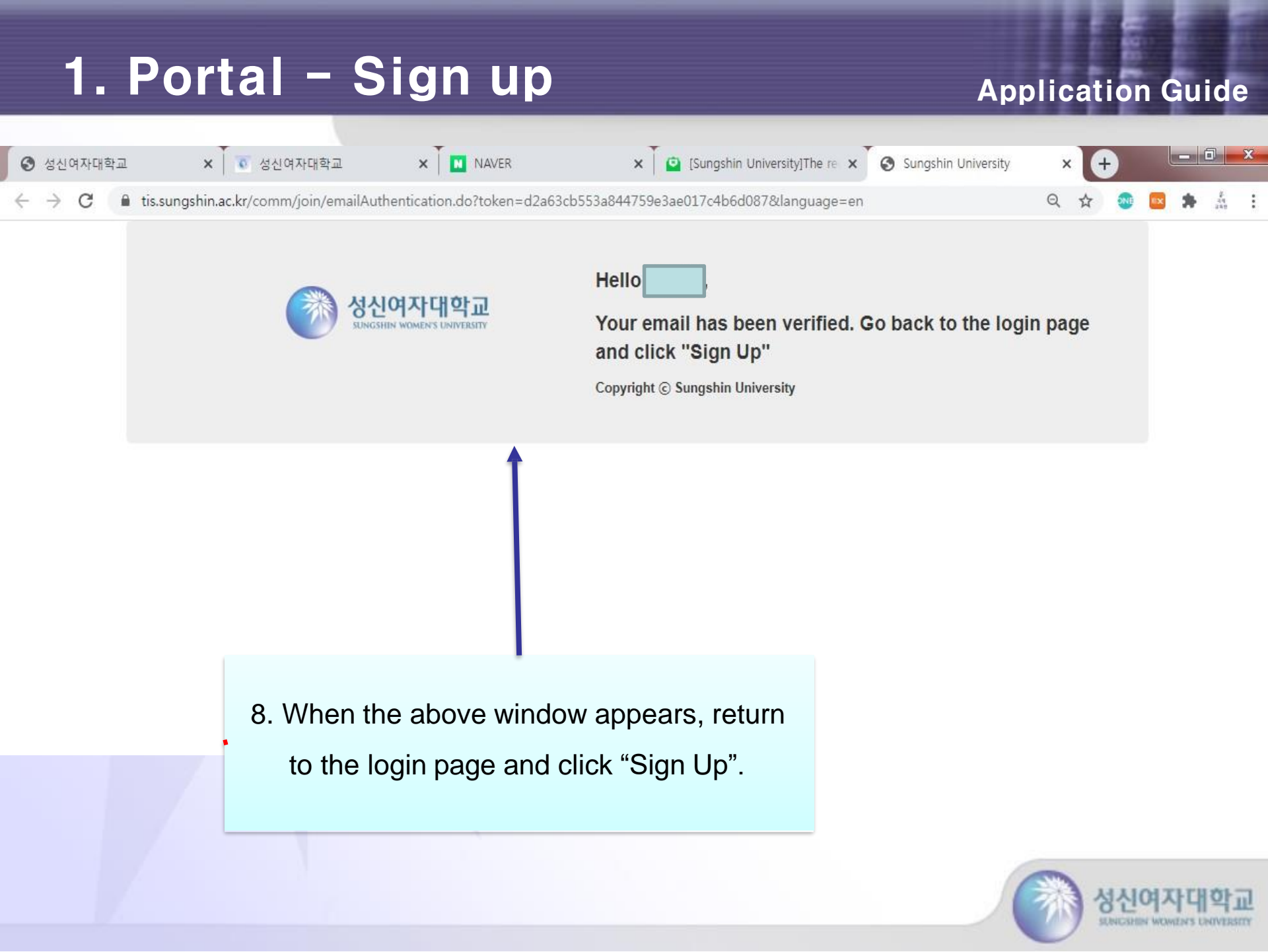

| 1. Portal - S         | ign up                           |                                                                        | Application Guide                                                                                              |
|-----------------------|----------------------------------|------------------------------------------------------------------------|----------------------------------------------------------------------------------------------------|
| 중 성신여자대학교 ★ 조 성신여자대학교 | × NAVER                          | 🗙 🗍 🤷 [Sungshin University]The re 🗙                                    | Sungshin University × +                                                                                        |
| ← → C                 | pin.do?join=5                    |                                                                        | or 🕁 🚳 🛤 🎄 🗄                                                                                                   |
|                       |                                  | <mark>성신여자대학교</mark><br>SUNGSHIN WOMEN'S UNIVERSITY<br>Go to login pag | e                                                                                                    |
|                       |                                  | Duplication     Edit Id                                                | Please enter your Email or Phone Number.                                                                       |
|                       |                                  |                                                                        | Please enter your Name.                                                                                        |
|                       | •••••                            | â                                                                      | Password<br>% The password at least 10 and more than 16.<br>It contained chars, numbers and special characters |
|                       |                                  |                                                                        | Confirm Password                                                                                               |
| 9. Click 'Sign up'.   | <ul> <li>Mobile Phone</li> </ul> | <ul> <li>Email</li> </ul>                                              | Authentication procedure : E-mail or Mobile Phone                                                              |
|                       | Mobile authentic                 | ation E-mail authenticatior                                            |                                                                                                    |
|                       |                                  | <u>ାମାହଥର</u><br>Sign up                                               |                                                                                                    |
|                       | Copyright © Sun                  | gshin University. All Rights Reserved.                                 |                                                                                                    |

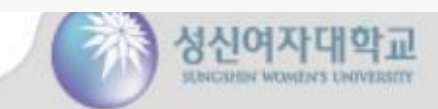

|              | 1               |     | Ροι          | t      | al -              | Sig           | n up  |   |                               | A                   | pp | oliq | at | io | n ( | Gu  | ide                 | e        |
|--------------|-----------------|-----|--------------|--------|-------------------|---------------|-------|---|-------------------------------|---------------------|----|------|----|----|-----|-----|---------------------|----------|
| 0            | 성신여자            | 대학교 | 1            | ×      | 💿 성신여자대학교         | ×             | NAVER | × | [Sungshin University]The re × | Sungshin University |    | ×    | 4  | •  | L   | - 6 | <b>]</b>            | <b>x</b> |
| $\leftarrow$ | $\rightarrow$ C |     | i tis.sungsh | in.ac. | kr/comm/nxui/meml | ber/join.do?j | oin=5 |   |                               |                     | 07 | Q    | ☆  |    | Ex. | *   | थू-<br>देख<br>प्रथम | :        |

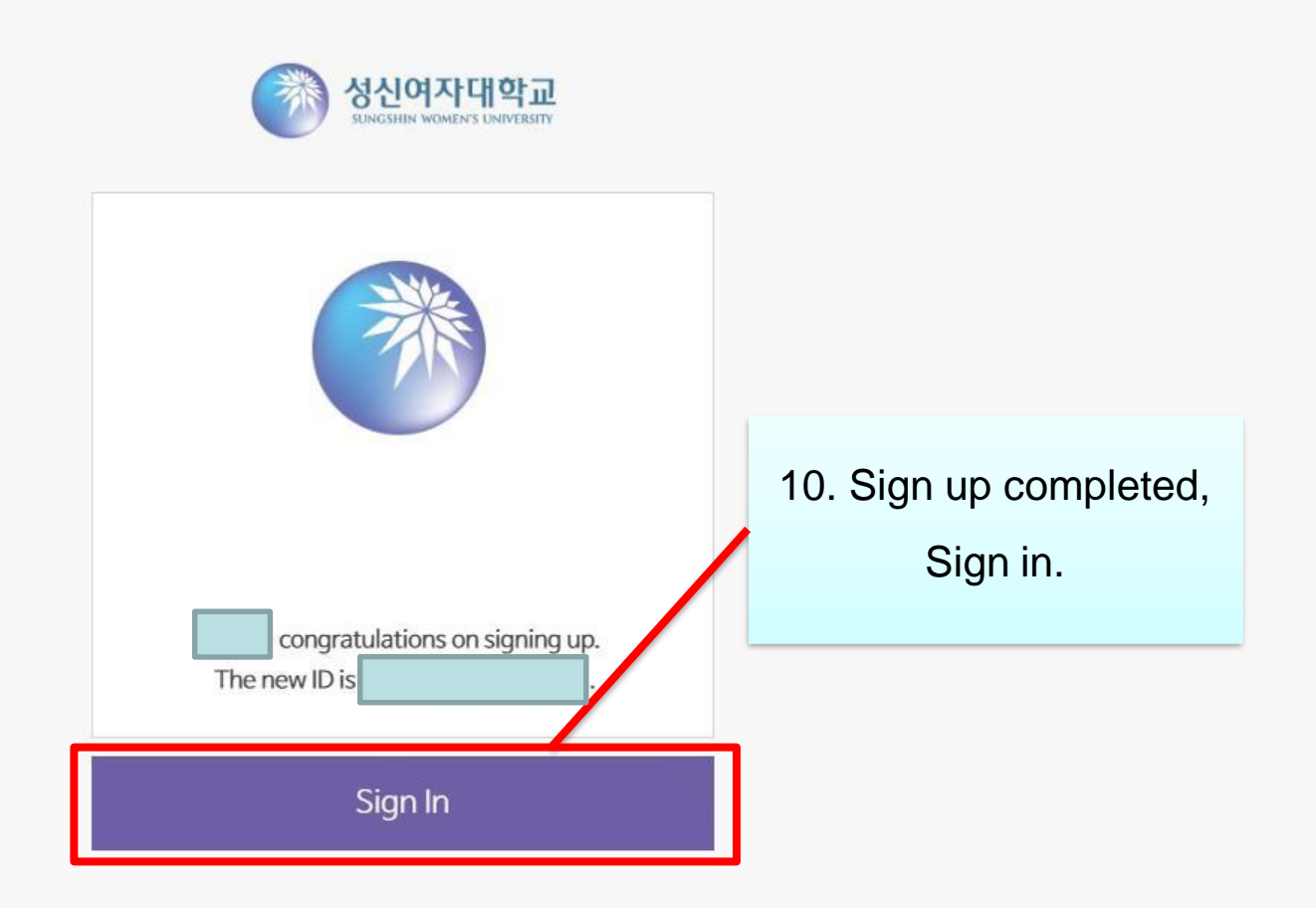

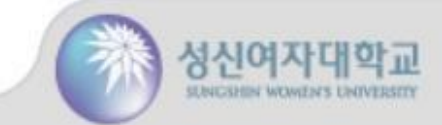

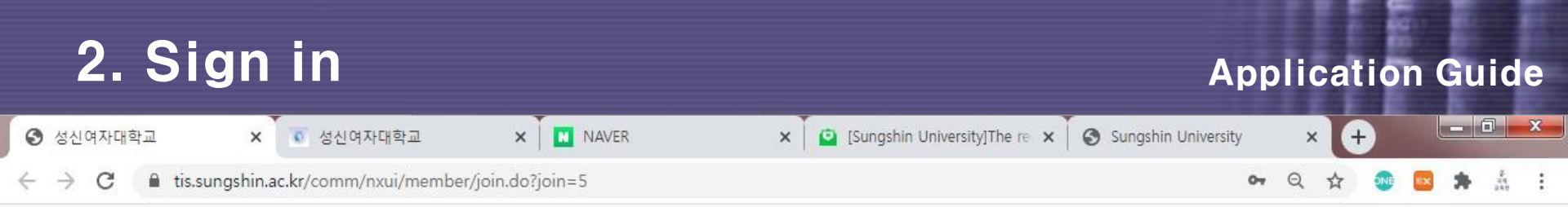

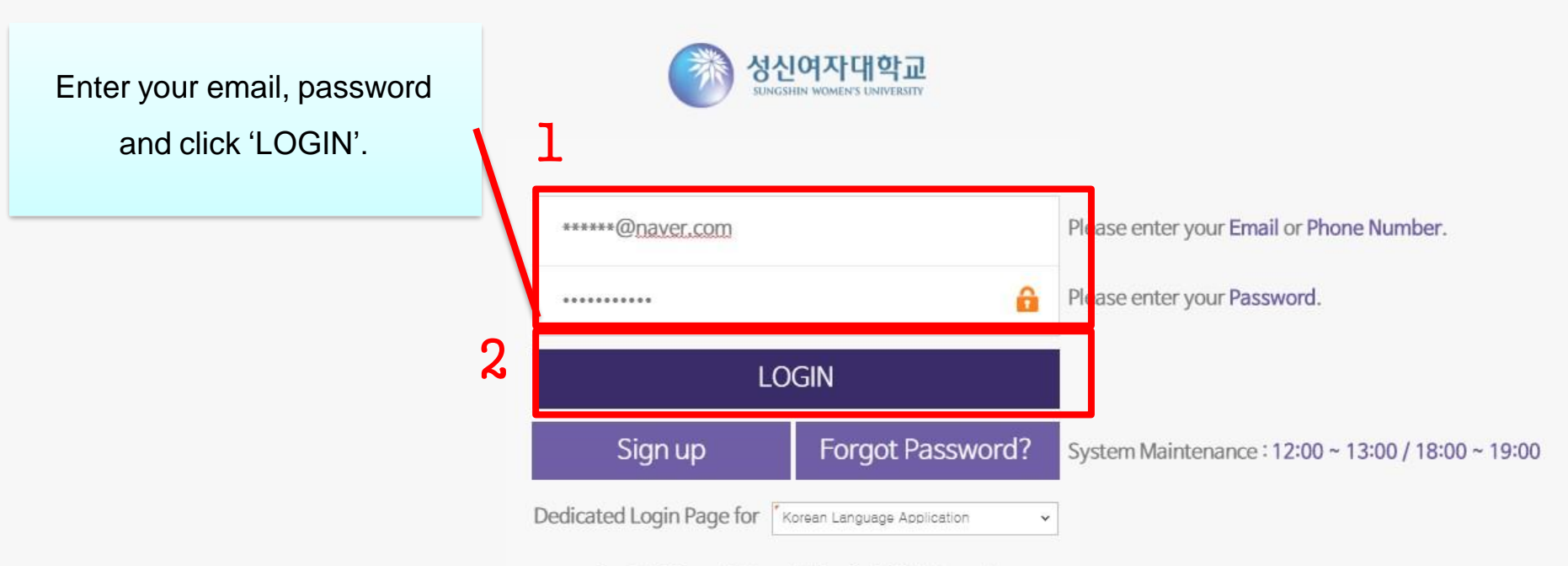

Copyright © Sungshin Women's University. All Rights Reserved.

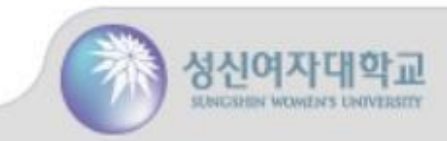

## 3. Fill out the application

#### **Application Guide**

\* Language select available(Kor/Eng)

English

Logout

#### 한국어과정신청서

성신여자대학교

業

| year 2020            | ≎ semester <sup>™</sup> Winte        | er 🗸       | Opening             |      | Applicant Status            | s 🗌        |                             |          |                    |       |
|----------------------|--------------------------------------|------------|---------------------|------|-----------------------------|------------|-----------------------------|----------|--------------------|-------|
| 국머과정신청서(Kord         | ean Language Application)            |            |                     |      |                             |            |                             |          | success or failure | apply |
|                      | <ul> <li>Personal Details</li> </ul> |            |                     |      |                             |            |                             |          |                    |       |
|                      | Name                                 | *          |                     |      | Application date            |            |                             |          |                    |       |
|                      | Applicant English name               | First name |                     | ľ    | vliddle name                | <b>~</b> L | _ast name                   |          |                    |       |
|                      | Gender                               | 💍 Male     | 🔘 Female            |      | Date of Birth               |            |                             |          |                    |       |
|                      | Nationality                          |            |                     | ~    | Pas.port No.                | -          |                             |          |                    |       |
|                      | Visa Status                          |            |                     | ~    | Career                      |            |                             |          |                    |       |
|                      | Email                                |            | @                   |      | - SELTOT - 🗸 🗸              | Dor        | m Whether hope              | ~        |                    |       |
|                      | • address                            |            |                     |      |                             |            |                             |          |                    |       |
| + Photo registration | Permanent Address in Korea           |            |                     |      |                             |            |                             |          |                    |       |
|                      | Home Phone                           |            |                     |      | Home Mobile Phone           |            |                             |          |                    |       |
|                      | Address in Korea                     |            | Q                   |      |                             |            | 1 Confirm                   | the      | maatar             |       |
|                      | Phone in Korea                       | - SELECT 🗸 |                     |      | Mobile Phones in Korea      |            | I. Comm                     | i the se | mester             |       |
|                      | Emergency number1                    |            |                     |      | Emergency number2           |            | you want                    | t to app | oly for.           |       |
|                      | Academic Background                  |            |                     |      |                             |            | 5                           |          | ,                  |       |
|                      | Final education                      |            |                     | ~    | High school name            | -          |                             |          |                    |       |
|                      | High school student period           | 1          | <b>*</b> ~ <b>*</b> |      | High school graduation date | -          |                             |          |                    |       |
|                      | University name                      |            |                     |      | University major            |            |                             |          |                    |       |
|                      | University period                    | [          | i ~                 | .:*: | University graduation date  |            |                             |          |                    |       |
|                      | • Korean Learning Experience         | e          |                     |      |                             |            |                             |          |                    |       |
|                      | Have you studied Korean befor        | e?         |                     |      |                             |            |                             |          |                    |       |
|                      | When                                 |            |                     |      |                             |            |                             |          |                    |       |
|                      | Where                                |            |                     |      |                             |            |                             |          |                    |       |
|                      | How long                             |            |                     |      |                             |            |                             |          |                    |       |
|                      | Your Korean Level?                   |            | O None              |      | O Poor O Go                 | ood        | <ul> <li>Excelle</li> </ul> | ent      |                    |       |
|                      | Purpose of Learning Korean           |            |                     |      |                             |            |                             |          |                    |       |
|                      | How long do you intend to stud       | ly here?   | 0                   |      | 0 0                         |            | 0                           |          |                    |       |

## 3. Fill out the application

#### **Application Guide**

III III

|                      |                                 |                            |     |                             |                   | English   | •Lo                      |
|----------------------|---------------------------------|----------------------------|-----|-----------------------------|-------------------|-----------|--------------------------|
| 한국어과정신청/             | Ч                               |                            |     |                             |                   |           |                          |
| o 한국어과정신청서(Kor       | ean Language Application)       |                            |     |                             |                   |           | success or failure apply |
|                      | • Personal Details              |                            |     |                             |                   |           |                          |
|                      | Name                            | ٢                          |     | Application date            |                   |           |                          |
|                      | Applicant English name          | First name                 | N   | /iddle name                 | Last name         |           |                          |
|                      | Gender                          | 🖒 Male – 🔘 Female          |     | Date of Birth               | r                 |           |                          |
|                      | Nationality                     | ٢                          | ~   | Passport No.                | r                 |           |                          |
|                      | Visa Status                     | ٢                          | ~   | Career                      |                   |           |                          |
|                      | Email                           | · @ ·                      |     | - SELECT - 🗸                | Dorm Whether hope | ~         |                          |
|                      | address                         |                            |     | ]                           |                   |           |                          |
| + Photo registration | Permanent Address in Korea      |                            |     |                             |                   |           |                          |
|                      | Home Phone                      |                            |     | Home Mobile Phone           |                   |           |                          |
|                      | Address in Korea                |                            |     |                             |                   |           |                          |
|                      | Phone in Korea                  | - SELECT V                 |     | Mobile Phones in Korea      | - SELECT 🗸        |           |                          |
|                      | Emergency number1               |                            |     | Emergency number2           |                   |           |                          |
|                      | Academic Background             | ] L                        |     |                             |                   |           |                          |
|                      | Final education                 | r                          | ¥   | High school name            |                   | 1         |                          |
|                      | High school student period      |                            |     | High school graduation date | r                 |           |                          |
|                      | University name                 |                            |     | University major            |                   | 2 Fr      | nter all of the in       |
|                      | University period               | 🛗 ~                        |     | University graduation date  |                   | Z. LI     |                          |
|                      |                                 |                            |     |                             |                   | ormatior  | h and click the          |
|                      | • Korean Learning Experience    | -                          |     |                             |                   | 'Sa       | ve' button.              |
|                      | Have you studied Korean befor   | 3?                         |     |                             |                   |           |                          |
|                      | When                            |                            |     |                             |                   |           |                          |
|                      | Where                           |                            |     |                             |                   |           |                          |
|                      | How long                        |                            |     |                             |                   |           |                          |
|                      | Your Korean Level?              | O None                     |     | O Poor O Goo                | d O E             | Excellent |                          |
|                      | Purpose of Learning Korean      |                            |     |                             |                   |           |                          |
|                      | How long do you intend to stud  | y here?                    |     | 0 0                         | 0                 |           |                          |
|                      | <ul> <li>Other</li> </ul>       |                            | 1   |                             |                   |           |                          |
|                      | Where did you get information a | bout our language program? |     | •                           |                   | ¥         |                          |
|                      |                                 | ✓ S                        | ave |                             |                   |           |                          |

## 3. Fill out the application

#### **Application Guide**

| 성신여자대학교<br>*****     |                                                 |                 |                             |                   | English                   | • Log              |  |  |  |
|----------------------|-------------------------------------------------|-----------------|-----------------------------|-------------------|---------------------------|--------------------|--|--|--|
| 난국 <b>어과</b> 정신청사    | 4                                               |                 |                             |                   |                           |                    |  |  |  |
| 국머과정신청서(Kore         | ean Language Application)<br>• Personal Details |                 |                             |                   |                           | success of failure |  |  |  |
|                      | Name                                            | *               | Application date            |                   | <b></b>                   | /                  |  |  |  |
|                      | Applicant English name                          | * First name    | Middle name                 | Last name         | 1                         | /                  |  |  |  |
|                      | Gender                                          | 🖒 Male 🚫 Female | Date of Birth               | °                 |                           | /                  |  |  |  |
|                      | Nationality                                     | -               | Passport No.                | P                 |                           | /                  |  |  |  |
|                      | Vilsa Status                                    | *               | Career                      | 1                 |                           |                    |  |  |  |
|                      | Email                                           | * @*            | - SELECT - V                | Dorm Whether hope | ~                         | /                  |  |  |  |
|                      | • address                                       |                 |                             |                   |                           |                    |  |  |  |
| + Photo registration | Permanent Address in Korea                      |                 |                             |                   |                           |                    |  |  |  |
|                      | Home Phone                                      |                 | Home Mobile Phone           |                   |                           |                    |  |  |  |
|                      | Address in Korea                                | Q               |                             |                   |                           |                    |  |  |  |
|                      | Phone in Korea                                  | - SELECT V      | Mobile Phones in Korea      | - SELECT V        |                           |                    |  |  |  |
|                      | Emergency number1                               |                 | Emergency number2           |                   |                           |                    |  |  |  |
|                      | Academic Background                             |                 |                             |                   |                           |                    |  |  |  |
|                      | Final education                                 |                 | High school name            | 1                 | 1                         | /                  |  |  |  |
|                      | High school student period                      | * 🗰 ~* 🖽        | High school graduation date | *                 |                           | 1                  |  |  |  |
|                      | University name                                 |                 | University major            |                   | <ol><li>Click '</li></ol> | "apply" button     |  |  |  |
|                      | University period                               |                 | University graduation date  | 1.1.1             | And Service Intelligence  |                    |  |  |  |

The application for the Korean language course has been completed.

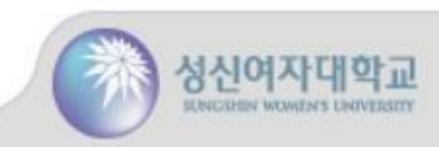